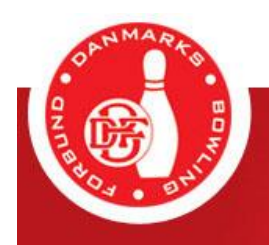

# Vejledning Klubskifte i Bowlingsportalen

09/2021

# Indledning

Fra og med 1. maj 2021 udgår den manuelle klubskifteblanket. Fra samme dato oprettes og godkendes et klubskifte i Bowlingportalen. Ved at bruge bowlingportalen forenkles processen, ikke mindst i forbindelse med indhentelse af underskrifter på den manuelle blanket, og den efterfølgende fremsendelse til administrationen.

Alt nyt kræver naturligvis lidt tid. Vi håber derfor af denne vejledning i klubskifte via Bowlingportalen hjælper til, at man som bruger opnår en fortrolighed i brug af klubskiftefunktionen i Bowlingportalen.

# Indhold

| 1. | Opre  | ttelse af | f klubskifte i Bowlingportalen                              | 2  |
|----|-------|-----------|-------------------------------------------------------------|----|
|    | 1.1   | Klubsk    | kifte i Bowlingportalen                                     | 2  |
|    | 1.1.1 | L Klubsk  | kifte oprettes i Bowlingportalen af atleten                 | 2  |
|    |       | 1.1.2     | Klubskifte oprettes i Bowlingportalen af atletens nye klub  | 4  |
|    |       | 1.1.3     | Genindmeldelse af atleter, der står som "udmeldte spillere" | 7  |
| 2. | Godł  | kendelse  | e af klubskifte i Bowlingportalen                           | 7  |
|    | 2.1   | Tildeliı  | ng af rettigheder                                           | 7  |
|    | 2.2   | Overv     | ejelse vedrørende rettigheder i bowlingportalen             | 8  |
|    | 2.3   | Mail o    | m oprettet klubskifte                                       | 8  |
|    |       | 2.1.1     | Godkendelse af klubskifte af BK Andeby - den "gamle" klub   | 8  |
|    |       | 2.1.2     | Godkendelse af klubskifte af BK Mouseton - den "nye" klub   | 11 |
|    |       | 2.1.3     | Effektuering af oprettet klubskifte                         | 13 |
| 3. | Brug  | er i Bow  | lingportalen og tilknyt spillerprofil                       | 13 |
|    | 3.1   | Oprett    | else af brug og tilknyt spillerprofil                       | 13 |
|    |       | 3.1.1     | Oprettelse af bruger i Bowlingportalen                      | 13 |
|    |       | 3.1.2     | Tilknyt spillerprofil                                       | 15 |
| 4. | Brug  | for hjæ   | lp                                                          | 18 |
|    | 4.1   | Bed or    | n hjælp                                                     | 18 |

### 1. Oprettelse af klubskifte i Bowlingportalen

#### 1.1 Klubskifte i Bowlingportalen

Fra og med den 1. maj 2021 skal et klubskifte oprettes og godkendes i Bowlingportalen.

For at oprette et klubskifte i Bowlingportalen, skal man som atlet være oprettet som bruger af Bowlingportalen. Samtidig skal atletens spillerprofil tilknyttes atletens brugerprofil. Er man som atlet ikke oprettet som bruger af Bowlingportalen med en tilknyttet spillerprofil, henvises til kapitel 3 nedenfor)

Klubskiftet kan oprettes på to forskellige måder:

- Klubskiftet oprettes af atleten (se nedenfor 1.1.1)
- Klubskiftet oprettes, efter aftale med atleten, at den nye klub (se nedenfor 1.1.2)

#### 1.1.1 Klubskifte oprettes i Bowlingportalen af atleten

Andersine And ønsker at skifte fra BK Andeby til BK Mouseton og har talt med BK Mouseton, der gerne vil have Andersine som medlem.

Andersine har tidligere oprette sig som bruger af Bowlingportalen med tilknyttet spillerprofil.

Andersine logger derfor på bowlingportalen og vælger menupunktet "Spillere" -> "Opret klubskifte"

| Andersine And SKIFT                                                                                                    | FORSIDE INDEATRIE (1) VERMER MIN PROFIL LOG UD                                                       |
|----------------------------------------------------------------------------------------------------|----------------------------------------------------------------------------------------------------|
|                                                                                                    | Danmarks Bowling Forbund<br>BOWLINGPORTALEN                                                          |
| KLUBLEDER ; KOM I GANG                                                                                                    | Opret klubskifte                                                                                     |
| SPILLER : NOM I GANG                                                                                                    | D10100-ANAN Andersine And                                                                            |
| Turneringsoystem     Min qaliespecki     Kine bakilinger     Klußber     Klußber     Klußber     Sievenerestikster     Saliketes     Seneste opfatte mger     Singere | Smean 2020/2021<br>Fraiklub SK Andeby<br>Til Mub<br>(blank hvis kun udmeldelse)<br>(Darct klubskifte |
| Vis quillerpeolii<br>Klubakiftar<br>Opret klubakifte                                                                                                    |                                                                                                    |

Andersine udfylder herefter feltet "Til klub" med BK Mouseton. Og klikker herefter på "Opret klubskifte.

| Andersine And SKIFT                                                                   | FORSIDE INDBARKE (1) VENNER MIN PROFIL LOG UD                                                        |
|---------------------------------------------------------------------------------------|----------------------------------------------------------------------------------------------------|
|                                                                                       | Danmarks Bowling Forbund<br>BOWLINGPORTALEN                                                          |
| KLUBLEDER - KOM I GANG                                                                | Opret klubskifte<br>010100-ANAN Andersine And                                                        |
| 8 Turnsengosystem<br>Min spillesprofil<br>Mins betalinger<br>Richter<br>Heldterwaring | Sameon 2025/2021<br>Fra klub SK Andeby<br>Til klub <u>BK Mouseton</u><br>(blank hviz Kun udmeldelse) |
| Stewnewsallter<br>Sortlater<br>Seneste opdateringer<br>Sotlare                        | Opret klubskifte                                                                                     |
| Vis spillerprofil<br>Klabskifter<br>Opret klabskifte<br>@ Klabadousistration          |                                                                                                    |

Klubskiftet er hermed oprettet og afventer nu godkendelse fra BK Andeby som "gammel" klub og BK Mouseton som "ny" klub. Når begge klubber har godkende klubskiftet, effektueres skiftet af Klubservice.

| Andersine And 🛸 SKIFT                                                                                               |                                                                                   | FORSIDE                                                       | INDEAKKE (1) | VENNER MIN PROFIL LOG UD |
|----------------------------------------------------------------------------------------------------|-----------------------------------------------------------------------------------|---------------------------------------------------------------|--------------|--------------------------|
|                                                                                                    | Da                                                                                | nmarks Bowling Forbung<br><b>bowlingportalen</b>              | d            |                          |
| KLUBLEDER . KOM I GANG                                                                                              | Opret klubskifte                                                                  |                                                               |              |                          |
| SPILLER : KOM I GANG                                                                                                | 010100-ANAN And                                                                   | dersine And                                                   |              |                          |
| Turseningusystem<br>His spillerprofil<br>Hise betälinger<br>Kluther<br>Holdbarnwrng<br>Stærnensaffater<br>Solitieke | Saeson 2020/200<br>Fra klub BK Andab<br>Til klub<br>(blank Fw<br>Opret klubskifte | is<br>19<br>18 kan udmeldelse)                                |              |                          |
| Sniblister<br>Seneste updateringen                                                                                  | Oprettet af                                                                       | Andersme And endersine ( Andersine ( Andersine ) 2021 15:50:2 | r            |                          |
| Vis spilleepeaki<br>Klubskofter                                                                                     | Fra klub<br>Til klub                                                              | EK Andeby<br>EK Megaator                                      |              |                          |
| Opret klubskifte<br>Rubodninistration                                                                               | Status udmeldelse<br>Status indoseidelse                                          | Afventer godkendelse<br>Afventer godkendelse                  |              |                          |
| T Rinhber                                                                                                    | Status forbund<br>Kommenter                                                       | Afventar godkendelse.                                         |              |                          |

## 1.1.2 Klubskifte oprettes i Bowlingportalen af atletens nye klub

Bedstemor And ønsker at skifte fra BK Andeby til BK Mouseton og har talt med BK Mouseton, der gerne vil have Bedstemor And som medlem. Bedstemor And er *ikke* oprettet som bruger af Bowlingportalen. BK Mouseton tilbyder derfor at oprettet klubskiftet på vegne af Bedstemor And. BK Mouseton logger på Bowlingportalen og vælger menupunktet "Klubadministration" -> "Klubskifter" og klikker på feltet "Opret indmeldelse"

| emo PSKIFT                                                                                               |           |                            |                    | FORSID                    | E INDBAKKE (13) | Fing personner og klutter |
|----------------------------------------------------------------------------------------------------|-----------|----------------------------|--------------------|---------------------------|-----------------|---------------------------|
|                                                                                                    |           | Dan                        | marks Bo<br>Bowlin | owling Forbu<br>gportalen | nd              |                           |
| KLUBLEDER : KOM I GANG                                                                                   | Klubski   | fter                       |                    |                           |                 |                           |
| SHILED. VAN LOANS                                                                                        | BK Mou    | seton                      |                    |                           |                 |                           |
| His spillerprofil<br>His spillerprofil<br>His betallager<br>Klubber<br>Holdbarnening<br>Stangeschiftster | Opret inc | lmeldeise<br>ser i DK Mous | eton               |                           |                 |                           |
| Sorthaber                                                                                                | 1         |                            |                    | 100                       |                 |                           |
| Secrete oprinteringer                                                                                    |           | Sump                       | Spillon Allen      | have had                  | Pra Nute        | Fortstead                 |
| Spillere                                                                                                 | ving.     | 0                          | 010100 4464        | Anderste And              | DR. Andeoy      |                           |
| Klubadministration<br>Klubiodum Kom i gang<br>E DK Andeby                                                | Udmeidels | er fra BK Mos              | useton             |                           |                 |                           |
| E BK Houseton                                                                                            | Ingen     |                            |                    |                           |                 |                           |
| Indetilinger                                                                                             |           |                            |                    |                           |                 |                           |
| Brogenadgang                                                                                             |           |                            |                    |                           |                 |                           |
| Vis/Ret spillers                                                                                         |           |                            |                    |                           |                 |                           |
| Kinduckifteer                                                                                            |           |                            |                    |                           |                 |                           |

Der klikkes på "vælg spiller" for at søge efter Bedstemor And i Bowlingportalen.

| Demo 🦈 SKIFT                                                                                                    | FORSIDE INDBAKKE (13) VEINER MIN PROFIL LOG UD      |
|----------------------------------------------------------------------------------------------------|-----------------------------------------------------|
|                                                                                                    | Danmarks Bowling Forbund<br>BOWLINGPORTALEN         |
| KLUBLEDER : KOM I GANG                                                                                                    | Klubskifter<br>BK Mouseton                          |
| SPILLER : KON I GANG                                                                                                    | Come I and the                                      |
| Lumannguayalam     Nin spillosprofil     Nine betalinger     Niobler     Holdhumestag     Suaversaallaber     Suaversaallaber     Suaversaall | Sæson 2020/2021<br>Spiller Vælg spiller<br>Fra klub |
| Klubskilter                                                                                                    |                                                     |

Alle søgekriterier kan bruges. I dette tilfælde søges der på samtlige medlemmer af BK Andeby, hvorefter Bedstemor And vælges på listen.

| emo SKIFT                                                | FORSIDE INDBAKKE (13) VENKER MIN PROFIL LOG UD                                                                                   |
|----------------------------------------------------------|----------------------------------------------------------------------------------------------------|
|                                                          | Danmarks Bowling Forbund<br>BOWLINGPORTALEN                                                                                      |
| KLUBLEDER - KOM I GANG                                   | Klubskifter<br>BK Mouseton                                                                                                    |
| SPILLER : KOM I GANG                                     |                                                                                                    |
| Turneringsayatem<br>His spillsryzufil<br>Hise betallagee | Seeson 2020/2021 V                                                                                                    |
| Klubber<br>Holdbarnering                                 | Spiller Velg spiller 🗱                                                                                                    |
| Stævnerveultater<br>Sorflater<br>Seneste opdatoringer    | Freeklub Sing                                                                                                    |
| Spillere<br>Klabadministration<br>Klableder: Kom I gang  | Vælg 010100-ANAN Andersne And DK Andeby<br>Vælg 010145-DEAN Bedstemor And DK Andeby<br>Vælg 010120-FOAN Fomand Andefar EK Andeby |
| E BK Monseton<br>Indebilinger                            |                                                                                                    |
| Brogeredgeng<br>Vis/Ret spillere                         |                                                                                                    |

Alle søgekriterier kan bruges. I dette tilfælde søges der på samtlige medlemmer af BK Andeby, hvorefter Bedstemor And vælges på listen.

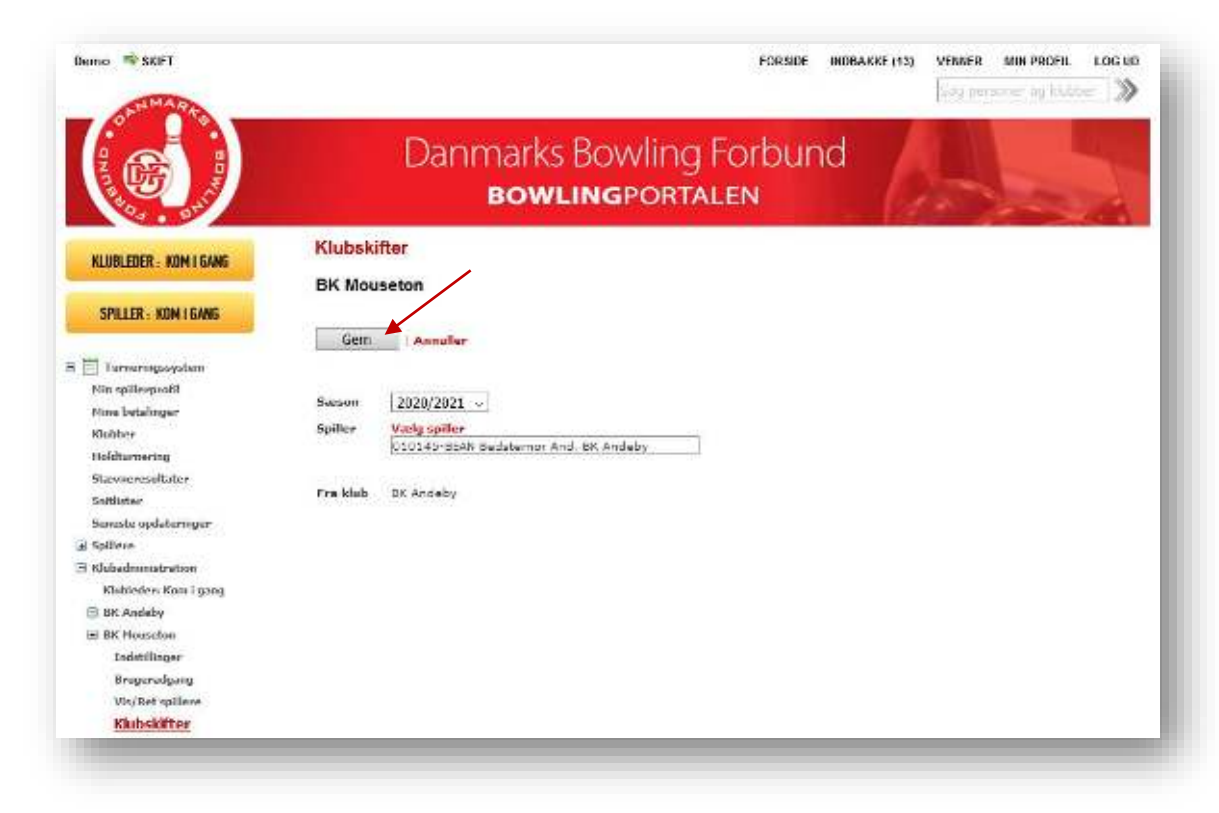

Klubskiftet oprettes ved at klikke på "gem" og afventer nu godkendelse fra BK Andeby som "gammel" klub. Da BK Mouseton har oprettet klubskiftet for at hjælpe Bedstemor And, skal klubben *ikke* godkende klubskiftet. Når BK Andeby har godkendt klubskiftet, effektueres skiftet af Klubservice.

| IND SKPT              |             |                |                     | FURSE                     | ат (налаката (13) VEW<br>[19] | personer og klubber 🕅 |
|-----------------------|-------------|----------------|---------------------|---------------------------|-------------------------------|-----------------------|
|                       |             | Dar            | nmarks Bo<br>Bowlin | owling Forbu<br>gportalen | ind                           |                       |
|                       | Klubski     | ifter          |                     |                           |                               |                       |
| KLUDLEDER: MUM I GANG | BK Mou      | seton          |                     |                           |                               |                       |
| SPILLER - KON LEANS   |             |                |                     |                           |                               |                       |
|                       | Smean       |                |                     |                           |                               |                       |
| Thereeren             | 2020/202    | 21 ~           |                     |                           |                               |                       |
| Nin spillespeaki      | S.,         |                |                     |                           |                               |                       |
| Nine betalinger       | Opret in    | dmeldelse      |                     |                           |                               |                       |
| Klobber               |             |                |                     |                           |                               |                       |
| Holdturnering         |             |                |                     |                           |                               |                       |
| Stavoureseltater.     | Independent | ser i BK Moos  | eton                |                           |                               |                       |
| Saltituter            |             | Status         | Spiller Id          | Nava                      | Tra klub                      | Torbund               |
| Senaste opdateringen  | Vacig       | 0              | 010100-AKAN         | Andersine And             | BK Andoby                     |                       |
| Spillere              | Velg        | 0              | 010145 BEAN         | Bedstemor And             | BK Andeby                     |                       |
| Klubednenistration    |             |                |                     |                           |                               |                       |
| DK Andeby             |             |                | 14.                 |                           |                               |                       |
| BK Housebox           | Udmedels    | ser tra LSK MO | neeron              |                           |                               |                       |
| Tadetfillager         | logen       |                |                     |                           |                               |                       |
| Bregeredgang          |             |                |                     |                           |                               |                       |
| Vis/Ret spillere      |             |                |                     |                           |                               |                       |
| and a when the        |             |                |                     |                           |                               |                       |

#### 1.1.3 Genindmeldelse af atleter, der står som "udmeldte spillere"

Atleter, der i Bowlingportalen er registreret med "Udmeldte spillere" i feltet "klub", har tidligere haft licens i Danmarks Bowling Forbund med et eventuelt tilhørende snit fra tidligere.

Atleten kan derfor reaktiveres ved, at den klub atleten ønsker at blive aktiv medlem af, opretter en indmeldelse som beskrevet ovenfor under afsnit 1.1.2 Klubskifte oprettes i Bowlingportalen af atletens nye klub.

## 2. Godkendelse af klubskifte i Bowlingportalen

#### 2.1 Tildeling af rettigheder

Før funktionen kan bruges, skal den eller de personer, der på vegne af klubben kan godkende eller afslå et klubskifte, have rettigheder til at bruge funktionen i Bowlingportalen.

Rettighederne tildeles af klubbens administrator under "Klubadministration" -> "Brugeradgang. Vælg herefter den person, der skal have rettighederne. Klik på "Bruger med specifikke rettigheder" for at få en oversigt over brugerens rettigheder.

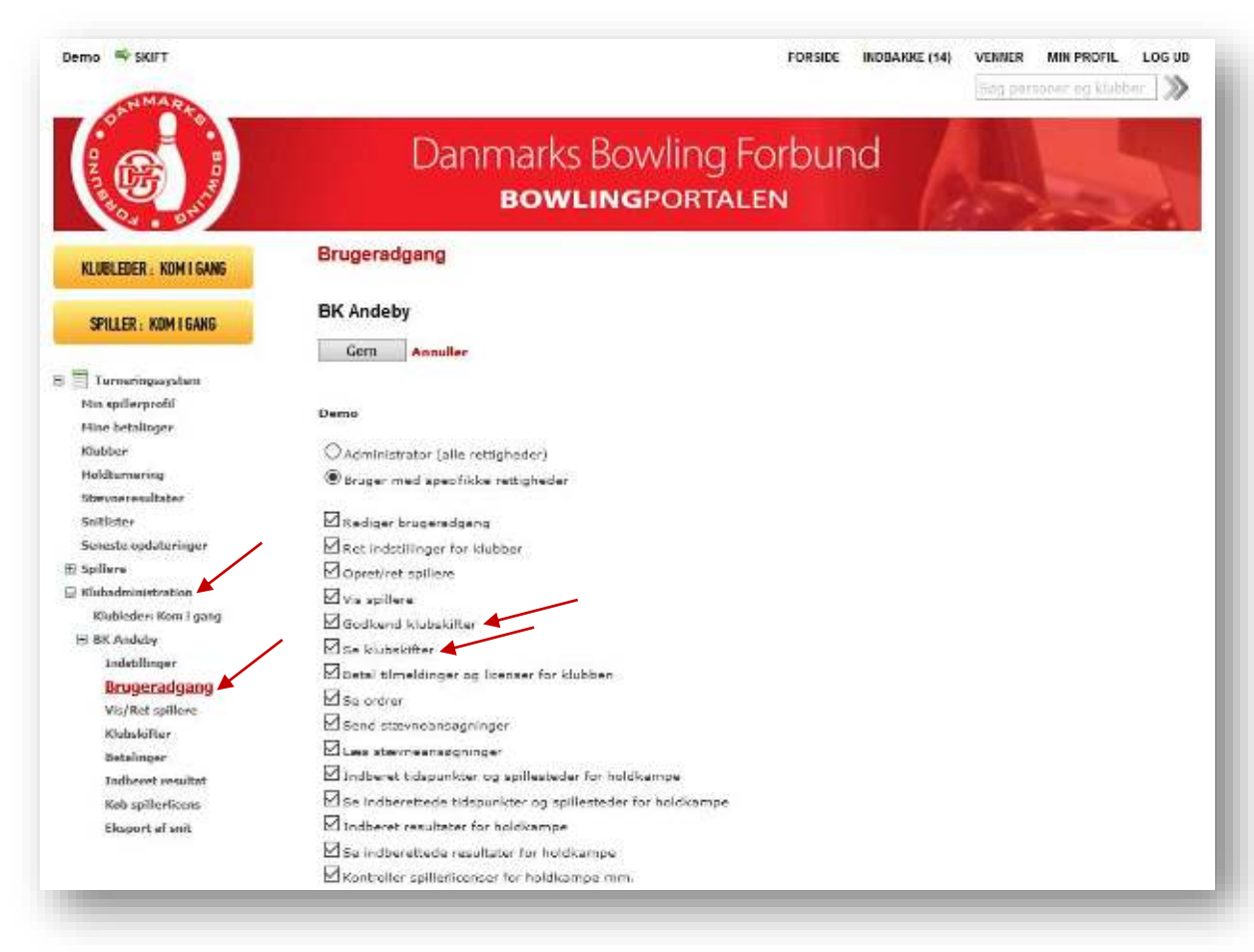

Den eller de personer, der på vegne af klubben skal kunne godkende eller afslå et klubskifte, skal tildeles rettighederne "Godkend klubskifter" og "Se klubskifter".

#### 2.2 Overvejelse vedrørende rettigheder i bowlingportalen

Klubben bør generelt overveje hvilke rettigheder de enkelte bruger har til at disponere på klubbens vegne under "Klubadministration" i Bowlingportalen. Hvis en bruger tildeles rettighederne.

#### 2.3 Mail om oprettet klubskifte

Når et klubskifte er oprettet, vil både den "gamle" klub og den "nye" klub modtage en mail fra Bowlingportalen om klubskiftet.

Hvis klubskiftet er oprettet i Bowlingportalen af atletens "nye" klub jf. afsnit 1.1.2 ovenfor efter aftale med atleten, *er* klubskiftet *godkendt* af den "nye" klub samtidig med oprettelsen af klubskiftet i Bowlingportalen. Den "nye" klub modtager derfor *ikke* en mail fra Bowlingportalen om klubskiftet.

## 2.1.1 Godkendelse af klubskifte af BK Andeby - den "gamle" klub

Andersines ønske om at skifte klub fra BK Andeby til BK Mouseton er nu oprettet i Bowlingportalen. BK Andeby modtager derfor en mail fra Bowlingportalen med følgende tekst:

010100-ANAN Andersine And ønsker at skifte klub.

Klubskiftet kan først træde i kraft, når det er godkendt af BK Andeby.

Dette skal gøres på <u>http://BowlingPortalen.dk</u> under "Turneringssystem" -> "Klubadministration" -> "Klubskifter"

| emo 🛶 skift                                                          |                                  |                               | FORSIDE        | RAKKE (1) VENNER | MIN PROFIL LOC |
|----------------------------------------------------------------------|----------------------------------|-------------------------------|----------------|------------------|----------------|
|                                                                      | Danmark:<br><b>Bow</b>           | s Bowling<br><b>lingporta</b> | Forbund<br>Len |                  |                |
| KLUBLEDER : KOM I GANG                                               | Klubskifter<br>BK Andeby         |                               |                |                  |                |
| SPILLER : KON I GANG                                                 |                                  |                               |                |                  |                |
| Turneringssystem                                                     | 2020/2021 -                      |                               |                |                  |                |
| Hin spillerprofil<br>Hins betalinger<br>Klubber                      | Opret indmeldelse                |                               |                |                  |                |
| Holdsamering<br>Stavseresaltater<br>Settleter<br>Senste opdeteringer | Indmekleher i DK Andeby<br>Inger |                               |                |                  |                |
| Klubedministration                                                   | Udmeldelser Ira BK Andeby        |                               |                |                  |                |
| Klubleder: Kom i grog                                                | Status                           | Sodler-1d                     | Nave           | til klub         | Forband        |
| Endställinger<br>Brugerndgang<br>Vis/Natapillere<br>Kladsskifter     | Vælg Kventer godkendelse         | 010100-4844                   | Andorsine And  | 6K Mouseton      |                |
| Betelinger<br>Endlioret resultat<br>Keb spillerdicent                |                                  |                               |                |                  |                |

Vælg herefter den udmeldelse der skal behandles.

| TAMARA                                                                                                    |                                                                                                    |                                                                                                    |   | Sag persooar og klid | <u></u> > |
|----------------------------------------------------------------------------------------------------|----------------------------------------------------------------------------------------------------|----------------------------------------------------------------------------------------------------|---|----------------------|-----------|
|                                                                                                    | Da                                                                                                    | nmarks Bowling Forbung<br><b>bowlingportalen</b>                                                                                                    | d | -                    |           |
| KLUBLEDER - KOM I GANG                                                                                                    | Klubskifter<br>BK Andeby                                                                                 |                                                                                                    |   |                      |           |
| SPILLER - KOM I GANG                                                                                                    | Gem Annul                                                                                                | ar                                                                                                    |   |                      |           |
| Turneringesystem     His systlerprofit     Nime betalinger     Klebker     Heideumsetag     Siawourseblatter     Sattletze     Samaste opdateringer     al Systlere     Sidoadaministration     Klebkelere Kinn i Spag     We Anaby     Tadzžilager     Brugeradgang     Ve/Ret spillere     Betalinger     Tadbeort resultat     Reb spilleringer | Oprettet of<br>Smeon<br>Spiller<br>Til klub<br>Status unmeldelse<br>Status indmeldelse<br>Status forbund | Andersme And andersme ( Adda 16-09-2021 19:58-2<br>2020/2021<br>01000 AlleN Andersme Ind<br>Ek Mausetan<br>Godkendt V<br>Afstäet<br>Afventer godkendelse<br>Kommenter | ž |                      |           |

Vælg om Andersines ønske om at skifte klub skal godkendes eller afslås.

| 0emo ≕ SKIFT                                                                                                    |                                                                                 | FORSE                                                                                                    | E INDISAKKE (1) | VENNER MIN PROFIL | LOG UD |
|----------------------------------------------------------------------------------------------------|---------------------------------------------------------------------------------|----------------------------------------------------------------------------------------------------|-----------------|-------------------|--------|
|                                                                                                    | Da                                                                              | nmarks Bowling Forbu<br><b>bowlingportalen</b>                                                                                                    | nd              |                   | A.     |
| KLUELEDER : KDM I GANG<br>Spiller : KDM I Gang                                                                                                    | Klubskifter<br>BK Andeby                                                        | /                                                                                                    |                 |                   |        |
| Turnaringssystem<br>Min spällerparfil<br>Hins bakalingar<br>Klahber<br>Hakkarnering<br>Steransenaltater<br>Santase<br>Santase<br>Seconte oglisteringer<br>Stelane                    | Gem   Annu<br>Oprettet of<br>Sasson<br>Spiller<br>Til Idub<br>Status udmeldelse | Andersine And andersine And to 60.0021 15:<br>2020/2021<br>010100-AMAN Andersine And<br>BK Mouseton<br>Eoclandt ~<br>Kommetar<br>(Benyttee Kun hvis skiftet afelås) | 18127           |                   |        |
| Klubleder: Kom I geng<br>B BK Andulay<br>Indebilinger<br>Snygradgeng<br>Vic/Ret qülser<br><u>Klubskäfter</u><br>Betsänger<br>Insbernt readart<br>Kab spillerlicets<br>Elesent of ent | Status Indonekleise<br>Status torkonfl                                          | Alventer gadkendelse<br>Kommestae                                                                                                    |                 |                   |        |

Feltet kommentar udfyldes "kun" med en kort bemærkning, hvis klubskiftet afslås. Den mest typiske kommentar vil være: "Kontingentrestance". Anden *saglig* grund kan anføres. Klik herefter på feltet "Gem", hvorefter BK Andebys godkendelse eller afslag registreres i Bowlingportalen.

| ANT ARTS                    |                                   |                                         |                     |                                  |             | og personer og Uubber 🔊 |
|-----------------------------|-----------------------------------|-----------------------------------------|---------------------|----------------------------------|-------------|-------------------------|
|                             |                                   | Dar                                     | nmarks Bo<br>Bowlin | owling Forb<br><b>Igportalen</b> | und         |                         |
| KLUBLEDER: KOM I GANG       | Klubski<br>RK Andr                | fter                                    |                     |                                  |             |                         |
| SPILLER : KOM I GANG        | DIC AND                           | i by                                    |                     |                                  |             |                         |
| a and a construction of the | Seeaon                            | 200000000000000000000000000000000000000 |                     |                                  |             |                         |
| Tarneringssystem            | 2020/202                          | 1 ~                                     |                     |                                  |             |                         |
| Nin spillerprofil           | Construction of the second second |                                         |                     |                                  |             |                         |
| Hine betalinger             | Opret Inc                         | incidelse                               |                     |                                  |             |                         |
| Klubber                     |                                   |                                         |                     |                                  |             |                         |
| Holdtorocrisy               |                                   |                                         |                     |                                  |             |                         |
| Stevnenesultater            | Indmeldek                         | eri BK Ande                             | shy                 |                                  |             |                         |
| Snithster                   | terms                             |                                         |                     |                                  |             |                         |
| Senette opdateringer        | 1.000                             |                                         |                     |                                  |             |                         |
| A Spillere                  |                                   |                                         |                     |                                  |             |                         |
| d Klubadasisistration       | Udmeidets                         | er fra BK An                            | deby                |                                  |             |                         |
| Klubleder: Kom i gang       |                                   |                                         |                     |                                  |             |                         |
| BK Andeby                   |                                   | Status                                  | Spiller-Td          | Nava                             | T# klub     | Forhund                 |
| Indutilinger                | Vasilg                            | 0                                       | 010100-AMAN         | Andersine And                    | BK Mouseton |                         |
| Brageradgang                |                                   |                                         |                     |                                  |             |                         |
| Vis/Ret spillers            |                                   |                                         |                     |                                  |             |                         |
| Klubskifter                 |                                   |                                         |                     |                                  |             |                         |
| Debalinger                  |                                   |                                         |                     |                                  |             |                         |
| Lodboret resoltat           |                                   |                                         |                     |                                  |             |                         |
| Rob spillerticent           |                                   |                                         |                     |                                  |             |                         |
| bitsport at soil            |                                   |                                         |                     |                                  |             |                         |

# 2.1.2 Godkendelse af klubskifte af BK Mouseton - den "nye" klub

Andersines ønske om at skifte klub fra BK Andeby til BK Mouseton er nu oprettet i Bowlingportalen. BK Mouseton modtager derfor en mail fra Bowlingportalen med følgende tekst:

010100-ANAN Andersine And ønsker at skifte klub.

Klubskiftet kan først træde i kraft, når det er godkendt af BK Mouseton.

Dette skal gøres på <u>http://BowlingPortalen.dk</u> under "Turneringssystem" -> "Klubadministration" -> "Klubskifter"

NB! Hvis klubskiftet er oprettet i Bowlingportalen af atletens "nye" klub jf. afsnit 1.1.2 ovenfor efter aftale med atleten, er klubskiftet godkendt af den "nye" klub samtidig med oprettelsen af klubskiftet i Bowlingportalen. Den "nye" klub modtager derfor ikke en mail fra Bowlingportalen om klubskiftet.

| RINO SKIFT                                                     |                   |                        |             | FORSIDE INDB   | AKKE (1) VENNER | MIN PROFIL LOG |
|----------------------------------------------------------------|-------------------|------------------------|-------------|----------------|-----------------|----------------|
|                                                                |                   | Danmarks<br><b>Bow</b> | Bowling F   | Forbund<br>.EN | A               |                |
| NLUBLEDER : KOM I GANG                                         | Klubski<br>BK Mou | fter<br>seton          |             |                |                 |                |
| SPILLER : KON I GANG                                           | /                 |                        |             |                |                 |                |
| Istranguyatan<br>Nin spilospedil<br>Nine betalinger<br>Klubbor | 2020/202          | n vi                   |             |                |                 |                |
| Holdturnering                                                  | indmeldels        | ser i i K Mouselon     |             |                |                 |                |
| Sultifier                                                      |                   |                        |             |                |                 |                |
| Seneste opdateringer                                           |                   | Status.                | Spiller-Id  | Nava           | Fra klub        | Forbund        |
| Spillere                                                       | Vadg A            | fventer godkendelse    | 010100-ANAN | Andersine And  | BK Andebs       |                |
| Klubadministration                                             |                   |                        |             |                |                 |                |
| Klubleden Kom i gang<br>2 BK Andeby                            | Udmeldete         | er fra BK Mouseton     |             |                |                 |                |
| BK Hoseston                                                    | Ingen             |                        |             |                |                 |                |
| Indutillinger                                                  |                   |                        |             |                |                 |                |
| Brugeradgeng                                                   |                   |                        |             |                |                 |                |
| Vis/Ret spillere                                               |                   |                        |             |                |                 |                |
| Klubskilter                                                    |                   |                        |             |                |                 |                |
| Betalinger                                                     |                   |                        |             |                |                 |                |
| Induced resultat                                               |                   |                        |             |                |                 |                |
| Kob sprite dicens                                              |                   |                        |             |                |                 |                |
| E Section and the section of                                   |                   |                        |             |                |                 |                |

Vælg herefter den indmeldelse der skal behandles.

| Demo - SKP1                                                                                                    | FORSIDE INDEXANCE (1) VENNER MIN PROFIL LOG U                                                                                                    |
|----------------------------------------------------------------------------------------------------|----------------------------------------------------------------------------------------------------|
|                                                                                                    | Danmarks Bowling Forbund<br>BOWLINGPORTALEN                                                                                                    |
| KLUBLEDER - KOM I GANG                                                                                                    | Klubskifter<br>BK Mouseton                                                                                                    |
| SPILLER - KOIN I GANG                                                                                                    | Com Annular                                                                                                    |
| Turneringsaystem     Fin spillespinfil     Nine behalinger     Nubber     Nubber     Nubber     Sattlese     Sattlese | Oprettat of     Anderanne And anderanne state dk 16-02-2021 15:35:27       Smean     2020/2021       Spiller     0.00100-AMSN Ancestine And       Fra klub     34 Andeby       Status udweldelse     Sockenot Desso desso 2000/0021 15:45:56       Kemmentar |

Klik herefter på feltet "Gem", hvorefter BK Mousetons godkendelse eller afslag registreres i Bowlingportalen.

| TAMARA                                                                                                 |                     |              |                     | TURA                      | See Supported (13) | personer og Uubber   🔊 |
|----------------------------------------------------------------------------------------------------|---------------------|--------------|---------------------|---------------------------|--------------------|------------------------|
|                                                                                                    |                     | Dar          | marks Bc<br>Bowline | owling Forbl<br>gportalen | und                |                        |
| KLUBLEDER : KOM I GANG                                                                                 | Klubskif<br>BK Mous | ter          |                     |                           |                    |                        |
| SPILLER : KOM I GANG                                                                                   |                     |              |                     |                           |                    |                        |
| Tursenngasystem                                                                                        | Sanson<br>2020/202  | 1 🗸          |                     |                           |                    |                        |
| Hin spillespentii<br>Firm betalingar                                                                   | Opret Ind           | meidelse     |                     |                           |                    |                        |
| Holdburnwring<br>Stavnewsalltater                                                                      | Indmeidels          | er i BK Mous | eton                |                           |                    |                        |
| Southstar                                                                                              |                     | Status       | Soller-Id           | Reen                      | Fea black          | Forband                |
| Seneste opdateringer<br>3 Spillere                                                                     | Velg                | 0            | VAINA COLOLO        | Andersine And             | EK Andeby          |                        |
| <ul> <li>Klabsidatinistration</li> <li>Klabieden: Kom i geng</li> <li>Klabieden: Kom i geng</li> </ul> | Udmeldels           | er fra BK Mo | useton              |                           |                    |                        |
| BK Nouvelow                                                                                            | Ingén               |              |                     |                           |                    |                        |
| Brogeradgang<br>WollRet spllinee                                                                       |                     |              |                     |                           |                    |                        |
| Klubskifter                                                                                            |                     |              |                     |                           |                    |                        |
| Indoerst resultat                                                                                      |                     |              |                     |                           |                    |                        |
| Rab spillerficens                                                                                      |                     |              |                     |                           |                    |                        |

## 2.1.3 Effektuering af oprettet klubskifte

Når et oprettet klubskifte er godkendt af både den "gamle" og den "ny" klub, effektueres klubskiftet af Klubservice.

## 3. Bruger i Bowlingportalen og tilknyt spillerprofil

### 3.1 Oprettelse af brug og tilknyt spillerprofil

Som nævnt ovenfor under kapitel 1.1, skal man som atlet tilmelde sig som af Bowlingportalen med en tilknyttet spillerprofil, for at kunne oprettet et klubskifte i Bowlingportalen.

#### 3.1.1 Oprettelse af bruger i Bowlingportalen

Andersine har forud for sit ønske om at skifte klub fra BK Andeby til BK Mouseton tilmeld sig som bruger i Bowlingportalen.

Andersine har indtastet sit navn og E-mail og har klikket på feltet "Tilmeld". Bowlingportalen har herefter sendt et aktiveringslink til Andersines E-mail.

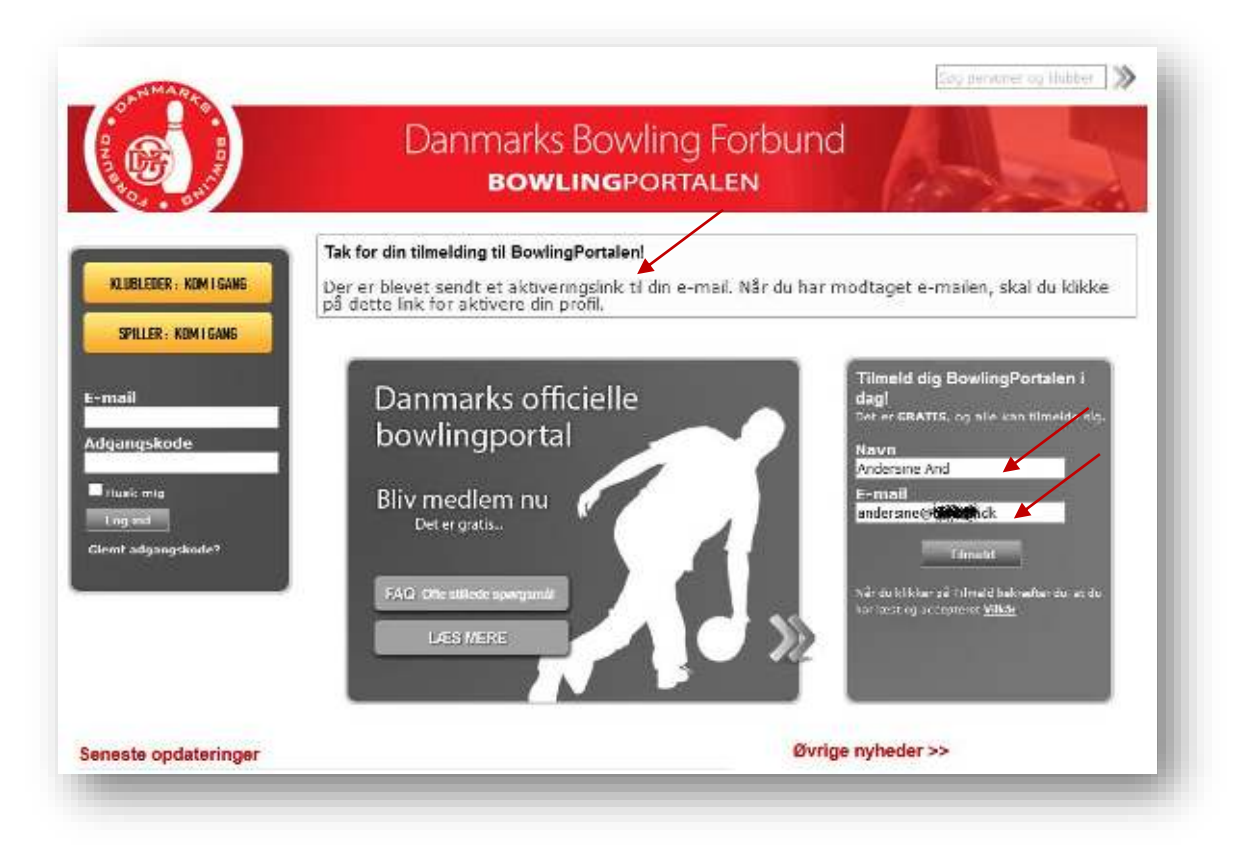

Andersine aktiverer sin tilmelding til Bowlingportalen ved at klikke på linket i mailen nedenfor.

Tak for din tilmelding til BowlingPortalen!

Klik venligst på linket herunder for at aktivere din BowlingPortalen profil og du vil straks kunne gå i gang med at benytte BowlingPortalen.

https://www.bowlingportalen.dk/User/Activate/?key=7A5A99060FBAADD......

Hvis du ikke kan få linket til at virke, skal du kopiere det hele ind i din browser.

Når Andersine klikker på linket, kommer hun ind på Bowlingportalen og bliver bedt om, at indtaste en adgangskode.

| TILLINGER   SNITLISTI | KLUBBER   OPDATERINGER                                                                                                  | Annoncering   Få hjemmeside til din klub                |
|-----------------------|----------------------------------------------------------------------------------------------------|---------------------------------------------------------|
|                       |                                                                                                    |                                                         |
|                       | Danmarks Bowlin                                                                                                    | Big pertakker og Elakter 🔊<br>g Forbund                 |
| Ver. 5"               | Tak for din timelding til BowlingPortales!<br>For et ektivere din profil skal du indtætte en edgestekode<br>Adgangskode | herunder.                                               |
| Vikar   Annoncering   | Gent<br>Gent<br>I Om RowlingPortalen ( BiVejledninger   Features & Funktions                                            | er   Sitemap   Kontakt   Webshop   Klubhjemmeside   FAQ |

Når adgangskoden er indtastet, er Andersine tilmeldt bowlingportalen og kan derfor nu tilknyttet sin spillerprofil.

## 3.1.2 Tilknyt spillerprofil

Som bruger af Bowlingportalen kan Andersine tilknytte sin spillerprofil ved at vælge "Turneringssystem" -> "Min spillerprofil"

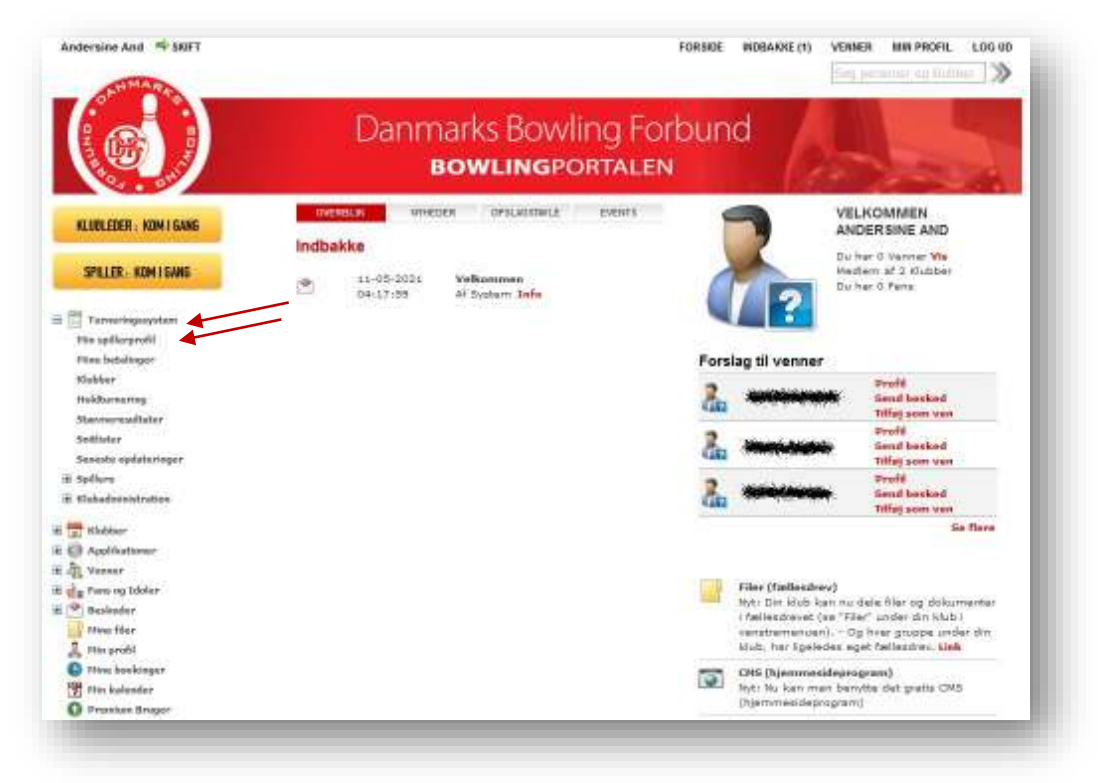

# Klik på feltet "Vælg spiller"

| Andersine And SIGFT                                                                                                    | FORSIDE INDBAKKE (1) VENNER MIN /           | ROFIL LOG UD |
|----------------------------------------------------------------------------------------------------|---------------------------------------------|--------------|
|                                                                                                    | Danmarks Bowling Forbund<br>BOWLINGPORTALEN |              |
| KLUBLEDER: KOM I GANG                                                                                                    | Min spillerprofil                           |              |
| SPILLER : KOM I GANG                                                                                                    | M Hymly                                     |              |
| Tursoningssystem     Mine spiller profil     Pine betallager     Klobker     Holdbarnering     Gissussessuitabre     Smithatar     Seneta opdateringer     Staduen     Klobadministration     Klobadministration                                                                                        | Velg spile                                  |              |
| Applificationer     Applificationer     Applificationer     Applificationer     Applificationer     Applificationer     Applificationer     Applificationer     Applificationer     Applificationer     Applificationer     Applificationer     Applificationer     Applificationer     Applificationer |                                             |              |

Udfyld et eller flere søgefelter og klik herefter på feltet "Søg".

| Andersine And 🛸 SKIFT               | FORSIDE INDBAKKE (1) VENNER MIN PROFIL LOG UD |
|-------------------------------------|-----------------------------------------------|
|                                     | Danmarks Bowling Forbund<br>BOWLINGPORTALEN   |
| KLUELEDER - KDM I GANG              | Min spillerprofil                             |
| SPILLER : KOM I GANG                | E2 Hjude                                      |
| 3 🗐 Turneringssystem                |                                               |
| Min spillerprofil<br>How batelinger | Vælg spiller 🙀                                |
| Klubber                             | Kave Klui Spiller-Td Kee Aldersgruppe         |
| Stassoensuitaise                    | Sog 🔺                                         |
| Sotlater                            | Vaelg 010100-ANAN Andersine And BK Andeby     |
| 🖻 Spillere                          |                                               |
| 🖃 Klubadministration                |                                               |
| 🗄 🏪 Klubbar                         |                                               |
| al 💮 Applikationer                  |                                               |
| B 212 Venner                        |                                               |
| n 🔄 Paus og bloter<br>1 👘 Baskadar  |                                               |
| Mine filer                          |                                               |
| A Min profil                        |                                               |
| O Mine bookinger                    |                                               |
| 📸 Min kalender                      |                                               |
| Prunian Broger                      |                                               |

| Andersine And SKIT     | TORSIDE REGARKE(1) VEHICE MAN PROTIL LOG UD                                                                            |
|------------------------|----------------------------------------------------------------------------------------------------|
|                        | Danmarks Bowling Forbund<br>BOWLINGPORTALEN                                                                            |
| KLUBLEDER : KOM I GANG | Beizreft at den valgte spiller enten er dig selv, din ægtefælle eller dit barn.                                        |
| SPILLER . KOM I SANG   | Det er nite tinsct af knytte en spiller if sin trugerkontt, som rike er er ten er dig seik din ægteræle eter at bannt. |
|                        | Andersne And BK Andelty     Adverse And BK Andelty     Make: OTOTOD AhANI Sondarsine And BK Andelty                    |

Klik på "OK" for at bekræfte, at den valgte spiller er identisk med brugeren af Bowlingportalen. Andersines spillerprofil er nu tilknyttet hendes tilmelding til Bowlingportalen.

| Andersine And 🛸 SKIFT  | FORSIDE INDBAKKE (1) VEMMER MIN PROFIL LOG UD                                                                    |
|------------------------|----------------------------------------------------------------------------------------------------|
|                        | Danmarks Bowling Forbund<br>BOWLINGPORTALEN                                                                      |
| KLUBLEDER : KOM I GANG | Min spillerprofil                                                                                                |
| SPILLER : KOM I GANG   | E Mjelp                                                                                                    |
| Turneringspytem        | Second and the second second second second second second second second second second second second second second |
| Min spillerprofil      | 010100-ANAN Andersme And er nu gemt som din spillerprofé                                                         |
| Hine hetalispee        | Siet                                                                                                    |
| Klubber                | Vælg spiller                                                                                                    |
| Holdburnering          | 610:00-AMIN Andersine And, BK Andeby                                                                             |
| Stasymericalitation    | - Standard and a standard standard standard standard standard standard standard standard standard standard stan  |
| Sattlider              |                                                                                                    |
| Seneste opdateringer   | Klub                                                                                                    |
| G Sallere              | HS RADEEY                                                                                                    |
| Klubadnmistration      | Sæson                                                                                                    |
|                        | 2020/2021 ~                                                                                                    |
| B Rubber               |                                                                                                    |
| E E Applikationar      | Snitlister                                                                                                    |
| E -B Vetner            | Ingen                                                                                                    |
| E 💼 Fans og Ldoler     | Spillerlicens                                                                                                    |
| I C Betkeder           | Ingen                                                                                                    |
| Photo filer            |                                                                                                    |
| W ose bron             |                                                                                                    |
| Ma ave belonder        |                                                                                                    |
|                        |                                                                                                    |
| W Promotion Broger     |                                                                                                    |

# 4. Brug for hjælp

#### 4.1 Bed om hjælp

Har du brug for hjælp, er vi klar efter aftale. Send derfor en mail til <u>Klubser-vice@bowlingsport.dk</u> med kontaktoplysninger og meget gerne med to til tre forslag om, hvornår du kan kontaktes.

Klubservice vender herefter retur med hvornår du kontaktes.

Udarbejdet 15.05.2021 Med senere ændringer Den 10.09.2021